## ACCESSING CONTINUOUS ASSESSMENT THROUGH THE SENTRAL APP

There may be some variation in the order of processes and icons depending on how many children you have and what version you are using. \*\*\*We also recommend using the web version at <u>https://booleroocds.sentral.com.au/portal2/#!/login</u>

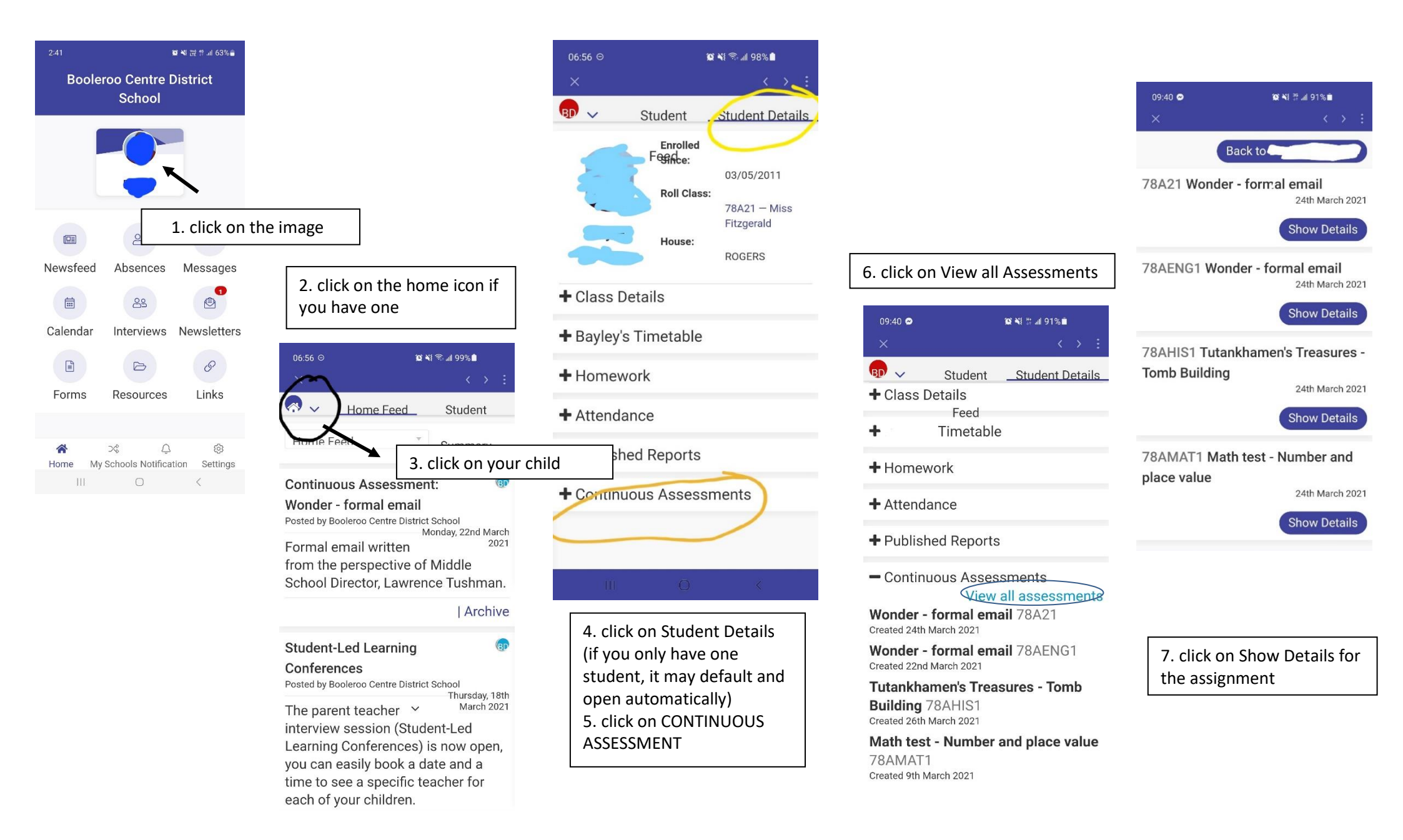